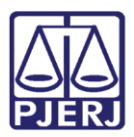

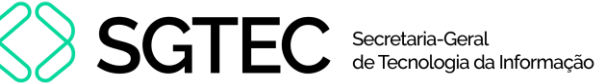

Dica de Sistema

# **Cartório Extrajudicial Privatizado**

**GRERJ Eletrônica** 

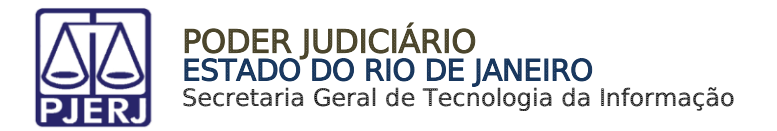

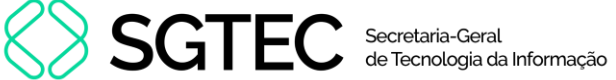

### **SUMÁRIO**

| 1. | Como acessar                                                           | 3    |
|----|------------------------------------------------------------------------|------|
| 2. | Acréscimo de 20% FETJ / FUNPERJ / FUNDPERJ / FUNARPEN - Lei nº 3217/99 | 5    |
| 3. | Compra de Selo Cartorário                                              | . 11 |
| 4. | Convênio de Protesto de Títulos – Acréscimo de 20%                     | . 16 |
| 5. | Multa Administrativa – Delegatário /Titular/ R.E.                      | . 22 |
| 6. | Saldo de Prestação de Contas                                           | . 26 |
| 7. | Histórico de Versões                                                   | 32   |

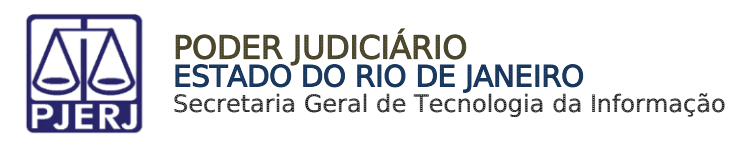

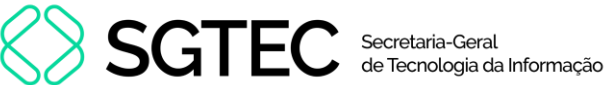

## **Cartório Extrajudicial Privatizado**

#### 1. Como acessar

Para iniciar a utilização do sistema, acesse o portal <u>https://portaltj.tjrj.jus.br</u>. Na tela inicial, selecione a opção GRERJ.

| f 🐰 🧿 😂 💌 🐽 Q Busca no site                                                                                     | → Login Webmail Port              | ais e Comissões 🗸 🗸        |
|----------------------------------------------------------------------------------------------------|-----------------------------------|----------------------------|
| PODER JUDICIÁRIO<br>ESTADO DO RIO DE JANEIRO<br>Muceu do Armanta                                                | Consulta Processual<br>Num, única | Busca Avançada<br>.8.19. Q |
| Institucional 🗸 Cidadão 🗸 Servidor 🗸 Advogado 🗸                                                                 | Magistrado 🗸 Correg               | gedoria Escolas 🗸          |
| Processo Judicial<br>Eletrônico<br>DESTAQUES                                                                    | ao Virtual Certidões              | Ouvidoria/SIC              |
| the second second second second second second second second second second second second second second second se | 05.08.2024   INSTITUCIONA         | L                          |

Figura 1 - Menu Portal TJ.

Na aba GRERJ, no menu à esquerda, clique em GRERJ Eletrônica. Em seguida, clique no ícone correspondente.

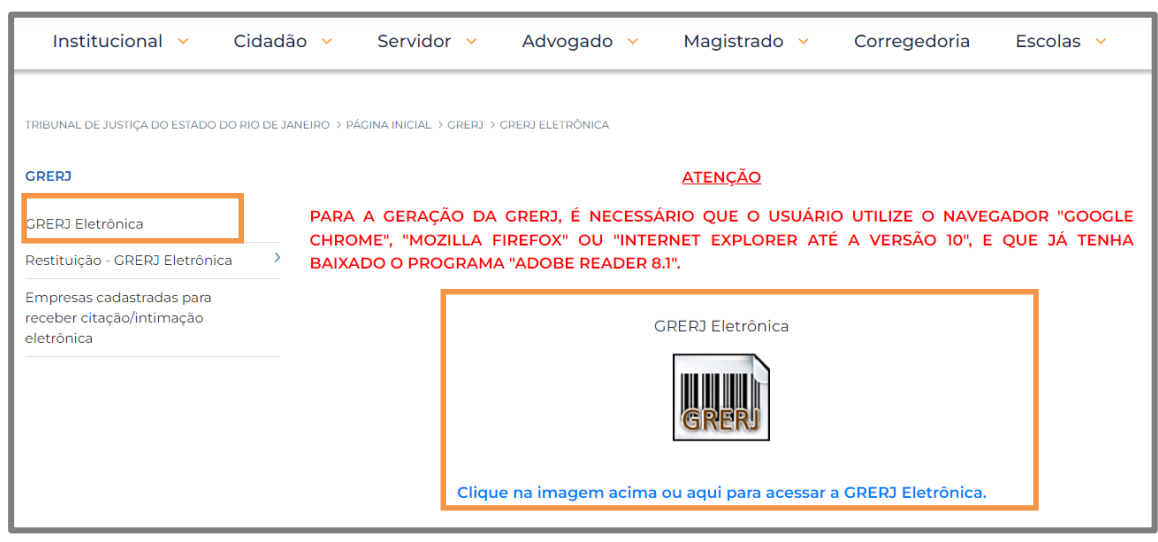

Figura 2 - Menu GRERJ Eletrônica.

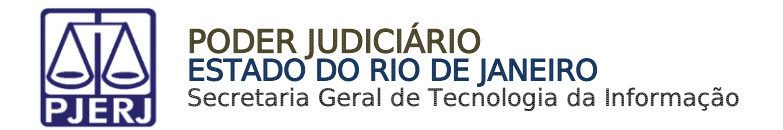

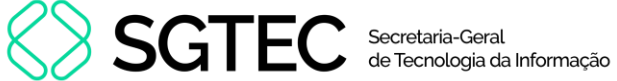

A tela será atualizada apresentando a página inicial do sistema GRERJ Eletrônica. No menu localizado à esquerda estarão listadas as naturezas dos recolhimentos de GRERJ.

| PODER JUDICIÁRIO<br>ESTADO DO RIO DE JANEIRO | 🖬 IR PARA O MENU 📓 IR PARA O CONTEÚDO 💿 ALTO CONTRASTE. O CONTRASTE PADRÃO 🗈 AUMENTAR FONTE 🖨 DIMINUIR FONTE                                                                                                    |
|----------------------------------------------|----------------------------------------------------------------------------------------------------|
|                                              |                                                                                                    |
| GRERJ Eletrônica<br>versão 5.0               | ATENÇÃO<br>Verífique se a impressora está conectada ao seu computador e ligada.                                                                                                    |
| 希 Página Inicial                             | Utilize papel no formato A4; não utilize impressora matriciai;                                                                                                    |
| Judicial <                                   | Para imprimir a GRERJ é necessário ter instalado em seu computador o programa Adobe Acrobat Reader atualizado e versões também atuais do Chrome, Edge ou Firefox;                                                            |
| Diário da Justica Eletrônico                 | Caso não tenha o Adobe Acrobat Reader instalado, faça o download gratuito clicando no ícone abaixo;                                                                                                    |
| Cartório Extrajudicial Privatizado <         | A GRERJ Eletrônica poderá ser paga no Banco Bradesco SA, no Banco digital NUBANK ou em qualquer instituição bancária com a utilização do QRcode do PIX. Para pagamento on-line é necessário possuir conta no Banco Bradesco. |
|                                              | Não abra várias telas para geração de guia. Feche todas as telas enquanto gerar a GRERJ;                                                                                                    |
| Cartorio Extrajudicial Oficializado<         | Caso esteja utilizando bloqueador de pop-up, configure-o para permitir todos os pop-up's deste site.                                                                                                    |
| GRERJ Administrativa <                       |                                                                                                    |
| Cobrança Administrativa                      | Get RADEP*                                                                                                    |
| Peimpressão                                  |                                                                                                    |

Figura 3 - Sistema GRERJ Eletrônica.

Para acessar o sistema, no menu à esquerda, selecione Cartório Extrajudicial Privatizado. Serão habilitadas as opções disponíveis no sistema.

| Ca | Cartório Extrajudicial Privatizado 🗸                     |  |  |  |
|----|----------------------------------------------------------|--|--|--|
|    | Acréscimo 20% FETJ /<br>FUNPERJ / FUNDPERJ /             |  |  |  |
|    | FUNARPEN<br>Compra de Selo Cartorário                    |  |  |  |
|    | Convênio de Protesto de                                  |  |  |  |
|    | / FUNPERJ / FUNDPERJ /<br>FUNARPEN                       |  |  |  |
|    | Multa Administrativa -                                   |  |  |  |
|    | Delegatário/Titular/R.E.<br>Saldo de Prestação de Contas |  |  |  |
|    | Saldo de Prestação de Contas                             |  |  |  |

Figura 4 - Sistema Cartório Extrajudicial Privatizado.

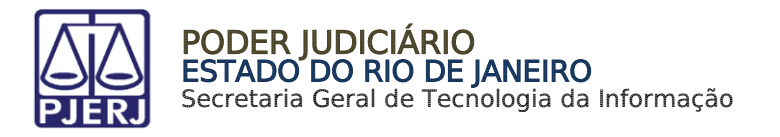

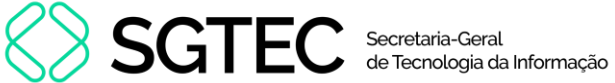

## 2. Acréscimo de 20% FETJ / FUNPERJ / FUNDPERJ / FUNARPEN - Lei n° 3217/99

Acréscimo Em Cartório Extrajudicial Privatizado, selecione 20% FETJ/FUNPERJ/FUNDPERJ/FUNARPEN.

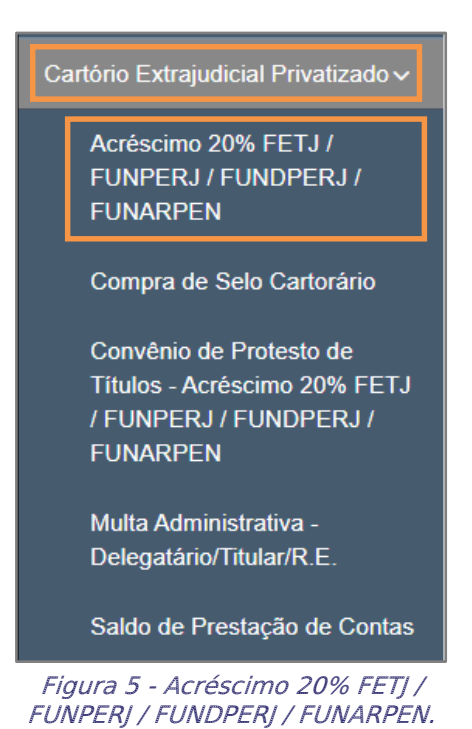

Cartório Extrajudicial Privatizado

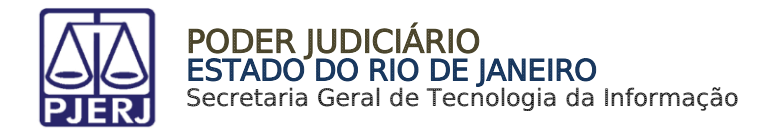

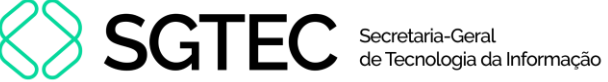

Em FETJ – FUNPERJ – FUNDPERJ – FUNARPEN, preencha o campo Código do Órgão e tecle ENTER. O sistema preencherá automaticamente os campos Nome do Órgão, Comarca e CNPJ do Cartório.

| ETJ - FUNPERJ - FUNDPERJ - FUNARPEN                                                 |  |              |  |  |  |  |
|-------------------------------------------------------------------------------------|--|--------------|--|--|--|--|
| ATENÇÃO<br>Sucursais e Postos de Atendimento devem utilizar códigos próprios.       |  |              |  |  |  |  |
| Código do Orgão:     Nome do Órgao:       701     Q     CAPITAL - 1 OFICIO DE NOTAS |  |              |  |  |  |  |
| Comarca:<br>Comarca da Capital                                                      |  |              |  |  |  |  |
| CNPJ do Órgão:<br>27.128.818/0001-40                                                |  | Data do Ato: |  |  |  |  |

Figura 6 - Preencher Código do Órgão.

Caso não saiba o **Código do Órgão**, será possível pesquisá-lo clicando no ícone **Q**.

| FETJ - FUNPERJ - FUNDPERJ -                        | FUNARPEN                     |
|----------------------------------------------------|------------------------------|
| ATENÇÃO<br>Sucursais e Postos de Atendimento devem | n utilizar códigos próprios. |
| Código do Orgão:                                   | Nome do Órgao:               |
| Comarca:                                           |                              |

Figura 7 - Ícone de Pesquisa de Órgão.

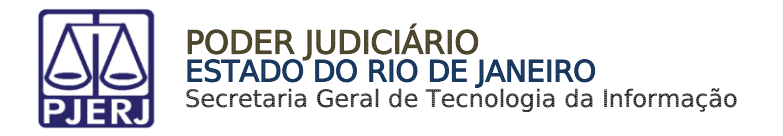

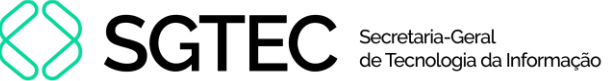

Será exibida a tela Cartórios Extrajudiciais Privatizados. Em Nome, digite a descrição integral ou parcial do órgão desejado. O sistema retornará os resultados correspondentes. Selecione o órgão na lista apresentada e o campo Código do Órgão será preenchido com a opção selecionada.

| Cartórios Extrajudiciais Privatizados |                                                     |                    |  |  |
|---------------------------------------|-----------------------------------------------------|--------------------|--|--|
| Nome:<br>Capital                      |                                                     |                    |  |  |
| Código                                | Nome                                                | Comarca            |  |  |
| 9519                                  | CAP 6 RCPN HOSPITAL<br>INTERMEDICA JACAREPAGUA LTDA | Comarca da Capital |  |  |
| 458                                   | CAPITAL OF DE NOTAS REG<br>CONTR MARITIMOS          | Comarca da Capital |  |  |
| 457                                   | CAPITAL OF DO REG CIVIL DAS<br>PESSOAS JURIDICAS    | Comarca da Capital |  |  |
| 4714                                  | CAPITAL P. ATEND RCPN HOSP<br>GERAL DE BONSUCESSO   | Comarca da Capital |  |  |

Figura 8 - Pesquisa de Órgão.

Informe a Data do Ato no referido campo.

| Xódigo do Orgão:     Nome do Órgao:       701     CAPITAL - 1 OFICIO DE NOTAS |              |  |  |  |  |
|-------------------------------------------------------------------------------|--------------|--|--|--|--|
| Comarca:                                                                      |              |  |  |  |  |
| Comarca da Capital                                                            |              |  |  |  |  |
| CNPJ do Órgão:                                                                | Data do Ato: |  |  |  |  |
| 27.128.818/0001-40                                                            |              |  |  |  |  |
|                                                                               |              |  |  |  |  |

Figura 9 - inserir data do ato.

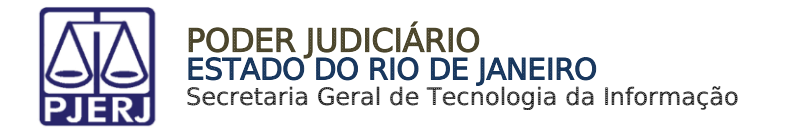

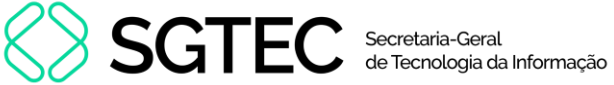

Preencha o campo Acréscimo de 20% - Lei nº 3217/99 com o valor correto. Os valores dos fundos serão atualizados automaticamente. Em seguida, clique em Confirmar.

| Acréscimo de 20% - Lei nº 3217/99:            | 100,00   |                            |           |                              |           |
|-----------------------------------------------|----------|----------------------------|-----------|------------------------------|-----------|
| Calcular fundos automaticamente?<br>Sim O Não |          |                            |           |                              |           |
| FUNDPERJ - Lei nº 4664/2005:                  | I        | FUNPERJ - Lei nº 111/2006: |           | FUNARPEN - Lei nº 6281/2012: |           |
| R\$                                           | \$ 25,00 |                            | R\$ 25,00 |                              | R\$ 20,00 |

Figura 10 - Incluir Acréscimo de 20% - Lei nº 3217/99.

OBSERVAÇÃO: Por padrão, em Calcular fundos automaticamente?, estará marcada a opção Sim. Os valores dos fundos serão calculados com base no valor informado em Acréscimo de 20%. Caso deseje incluir manualmente, selecione a opção Não.

O sistema apresentará uma tela com o resumo da GRERJ Eletrônica.

| ETJ - FUNPERJ                        | - FUNDPERJ - FUNARPEN       |                    |            |  |  |  |
|--------------------------------------|-----------------------------|--------------------|------------|--|--|--|
| Número da GRERJ:                     |                             |                    |            |  |  |  |
| 3363200430063                        |                             |                    |            |  |  |  |
| Código do Órgão:                     | Nome do Órgão               |                    |            |  |  |  |
| 701                                  | CAPITAL - 1 OFICIO DE NOTAS |                    |            |  |  |  |
| Comarca: CNPJ do Órgão: Data do Ato: |                             |                    |            |  |  |  |
| Comarca da Capita                    |                             | 27.128.818/0001-40 | 30/11/2023 |  |  |  |
|                                      |                             | 21.120.010/0001-40 | 30/11/2023 |  |  |  |

Figura 11 - Resumo da GRERJ.

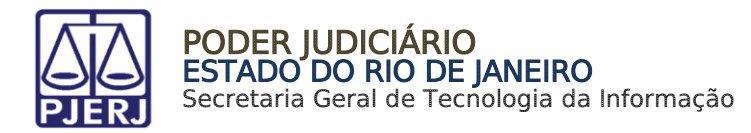

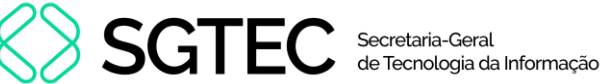

Confira os dados preenchidos, para selecionar a forma de pagamento.

| Tipo de Recolhimento               | Código de Receita/ Conta | Valor (R\$)          |
|------------------------------------|--------------------------|----------------------|
| Acréscimo de 20% - Lei nº 3217/99: | 2104-8                   | R\$ 100,00           |
| FUNPERJ - Lei nº 111/2006          | 6898-0000208-9           | R\$ 25,00            |
| FUNDPERJ - Lei nº 4664/2005        | 6898-0004245-5           | R\$ 25,00            |
| FUNARPEN - Lei nº 6281/2012        | 6246-0003018-0           | R\$ 20,00            |
|                                    |                          | Total:<br>R\$ 170,00 |

Figura 12 - Pagamento ou Impressão da GRERJ.

Ao final da tela, aparecerão as opções abaixo. Favor clicar em Confirmar:

|          |          |                | Voltar | Confirmar |
|----------|----------|----------------|--------|-----------|
| <u>.</u> | ant se i | <br><i>c</i> : |        |           |

Figura 13 - Botão para confirmar.

Após, aparecerá, na tela, o seguinte alerta:

| Atenção                                                                                                    |   |
|----------------------------------------------------------------------------------------------------|---|
| <ul> <li>Nunca pague a mesma GRERJ duas vezes. Aguarde o tempo de<br/>processamento bancário para a quitação.</li> </ul> | ^ |
| <ul> <li>Ao realizar o pagamento por PIX, sempre utilize o QRCode da guia.</li> </ul>                                    | ~ |
| Ok                                                                                                    |   |

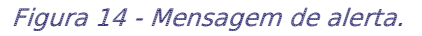

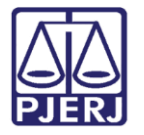

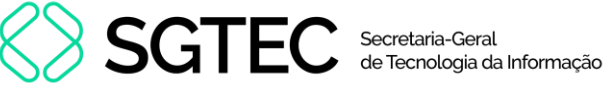

Na próxima tela, deverá ser escolhida, somente, uma das 03 (três) formas de pagamento a seguir (escolhendo-se uma delas, o usuário não poderá repetir pagamento através de outra forma):

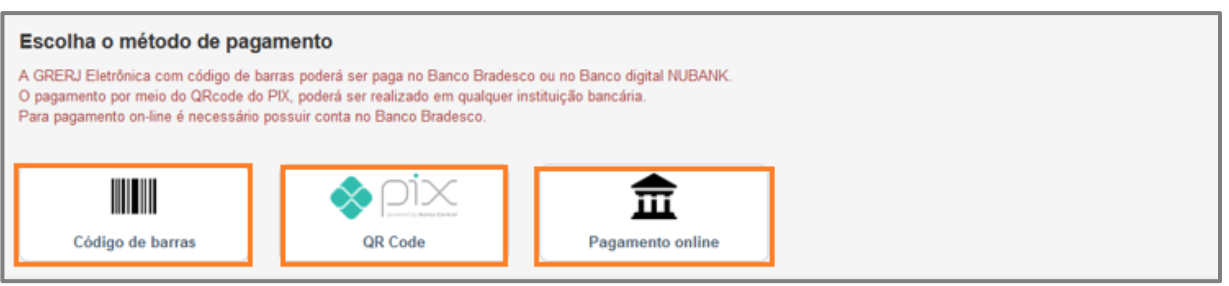

Figura 15 - Métodos de pagamento.

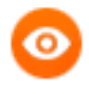

OBSERVAÇÃO: A GRERJ Eletrônica poderá ser paga pelo banco Bradesco ou banco digital NUBANK. Para realizar o pagamento on-line, é necessário possuir conta no banco.

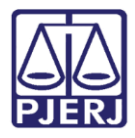

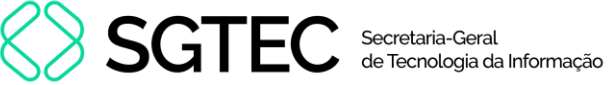

### 3. Compra de Selo Cartorário

Em Cartório Extrajudicial Privatizado, selecione Compra de Selo Cartorário.

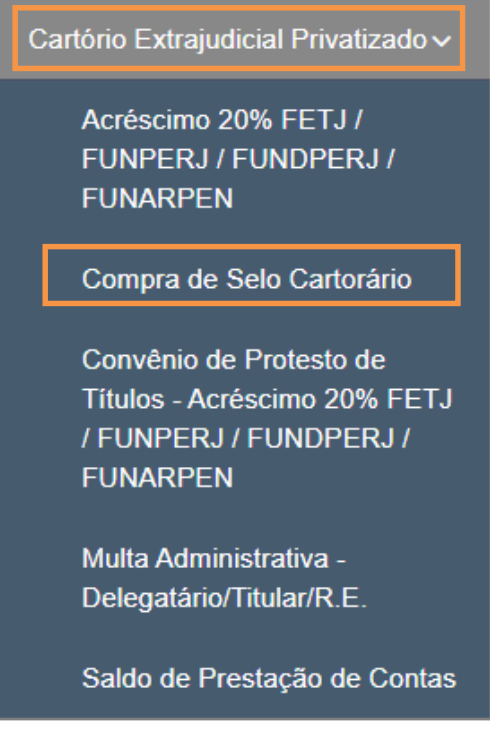

Figura 16 - Compra de Selo Cartorário.

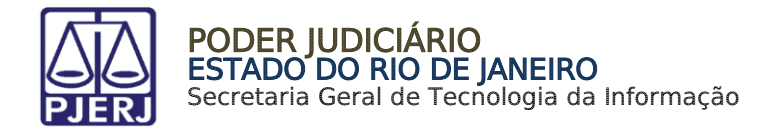

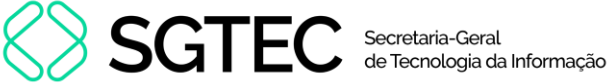

Em Aquisição de Selo Cartorário, preencha o campo Código do Órgão e tecle ENTER. O sistema preencherá automaticamente os campos Comarca e CNPJ do Cartório.

| AQUISIÇÃO DE SELC                            | ) CARTORÁRIO                             |                                      |
|----------------------------------------------|------------------------------------------|--------------------------------------|
| <b>ATENÇÃO</b><br>Sucursais e Postos de Aten | dimento devem utilizar códigos próprios. |                                      |
| Código do Orgão:<br>701                      | Q CAPITAL - 1 OFICIO DE NOTAS            |                                      |
| Comarca:<br>Comarca da Capital               |                                          | CNPJ do Órgão:<br>27.128.818/0001-40 |

Figura 17 - Preencher Código do Órgão.

Caso não saiba o Código do Órgão, será possível pesquisá-lo clicando no ícone 🤦.

| AQUISIÇÃO DE SELO                       | CARTORÁRIO                             |
|-----------------------------------------|----------------------------------------|
| ATENÇÃO<br>Sucursais e Postos de Atendi | mento devem utilizar códigos próprios. |
| Código do Orgão:                        | Nome do Órgao:                         |
| Comarca:                                |                                        |

Figura 18 – Ícone de Pesquisa de Órgão.

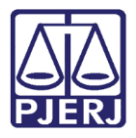

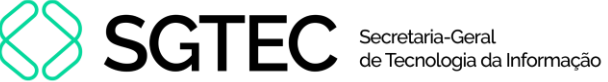

Será exibida a tela Cartórios Extrajudiciais Privatizados. Em Nome, digite a descrição integral ou parcial do órgão desejado. O sistema retornará os resultados correspondentes. Selecione o órgão na lista apresentada e o campo Código do Órgão será preenchido com a opção selecionada.

| Cartórios Extrajudiciais Privatizados |                                                     |                    |  |  |
|---------------------------------------|-----------------------------------------------------|--------------------|--|--|
| Nome:                                 |                                                     |                    |  |  |
| Capital                               |                                                     |                    |  |  |
| Código                                | Nome                                                | Comarca            |  |  |
| 9519                                  | CAP 6 RCPN HOSPITAL<br>INTERMEDICA JACAREPAGUA LTDA | Comarca da Capital |  |  |
| 458                                   | CAPITAL OF DE NOTAS REG<br>CONTR MARITIMOS          | Comarca da Capital |  |  |
| 457                                   | CAPITAL OF DO REG CIVIL DAS<br>PESSOAS JURIDICAS    | Comarca da Capital |  |  |
| 4714                                  | CAPITAL P. ATEND RCPN HOSP<br>GERAL DE BONSUCESSO   | Comarca da Capital |  |  |

Figura 19 – Pesquisa de Órgão.

Preencha o Tipo de Selo, Quantidade e Valor Unitário (R\$). O Tipo de Recolhimento e Valor Total serão preenchidos automaticamente. Em seguida, clique em Confirmar.

| Tipo de Recolhimento         | Tipo de Selo                                                                               | Quantidade | Valor Unitário(R\$)      |
|------------------------------|--------------------------------------------------------------------------------------------|------------|--------------------------|
| AQUISIÇÃO DE SELO CARTORÁRIO | Aquisição de Selos de 1 Ato<br>Aquisição de Selos de 1 Ato<br>Aquisição de Selos de 2 Atos | 10         | R\$ 0,80<br>Valor Total: |
|                              |                                                                                            |            | R\$ 8,00                 |
|                              |                                                                                            |            | Confirmar                |

Figura 20 - Preencher os campos e Confirmar.

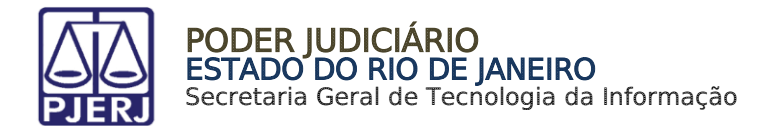

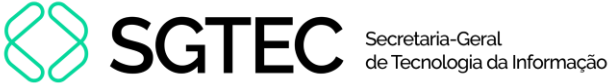

O sistema apresentará uma tela com o resumo da GRERJ Eletrônica. Confira os dados preenchidos, para selecionar a forma de pagamento.

| Número da GRERJ:    |              |                         |            |                     |
|---------------------|--------------|-------------------------|------------|---------------------|
| 3363200460006       |              |                         |            |                     |
| Código do Órgão:    | Nome do Órg  | jão                     |            |                     |
| 701                 | CAPITAL -    | 1 OFICIO DE NOTAS       |            |                     |
| CNPJ do Órgão:      |              | Comarca:                |            |                     |
| 27.128.818/0001-40  |              | Comarca da Capital      |            |                     |
|                     |              |                         |            |                     |
| ïpo de Recolhimento | )            | Tipo de Selo            | Quantidade | Valor Unitário(R\$) |
| AQUISIÇÃO DE SEL    | O CARTORÁRIC | AQUISIÇÃO DE SELOS DE 1 | 10         | R\$ 0,80            |
|                     |              |                         |            | Valar Tatalı        |
|                     |              |                         |            | valor total.        |

Figura 21 - Pagamento ou Impressão da GRERJ.

Ao final da tela, aparecerão as opções abaixo. Favor clicar em Confirmar:

|                                   | Voltar Confirmar |
|-----------------------------------|------------------|
| Figura 22 - Botão para confirmar. |                  |

Após, aparecerá, na tela, o seguinte alerta:

| Atenção                                                                                                    |        |
|----------------------------------------------------------------------------------------------------|--------|
| <ul> <li>Nunca pague a mesma GRERJ duas vezes. Aguarde o tempo de<br/>processamento bancário para a quitação.</li> <li>Ao realizar o pagamento por PIX, sempre utilize o QRCode da guia.</li> </ul> | ^      |
|                                                                                                    | $\sim$ |
| Ok                                                                                                    |        |

Figura 23 - Mensagem de alerta.

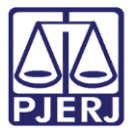

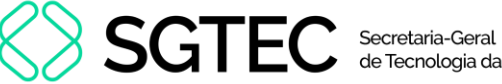

Na próxima tela, deverá ser escolhida, somente, uma das 03 (três) formas de pagamento a seguir (escolhendo-se uma delas, o usuário não poderá repetir pagamento através de outra forma):

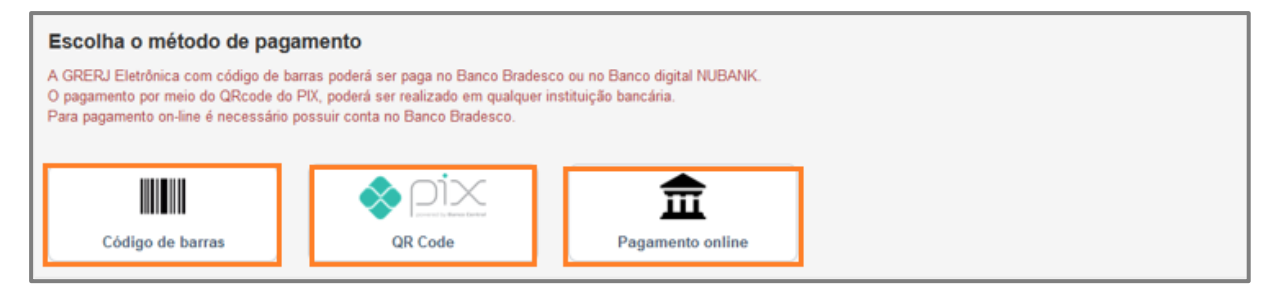

Figura 24 - Métodos de pagamento.

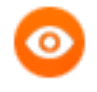

OBSERVAÇÃO: A GRERJ Eletrônica poderá ser paga pelo banco Bradesco ou banco digital NUBANK. Para realizar o pagamento on-line, é necessário possuir conta no banco.

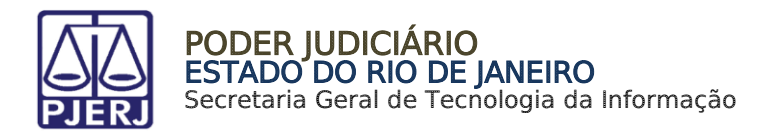

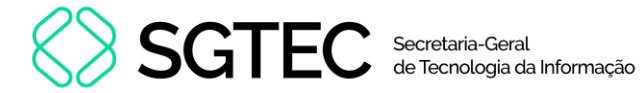

### 4. Convênio de Protesto de Títulos – Acréscimo de 20%

Em Cartório Extrajudicial Privatizado, selecione Convênio de Protesto de Títulos – Acréscimo de 20% FETJ / FUNPERJ / FUNDPERJ / FUNARPEN.

| Cartório Extrajudicial Privatizado 🗸                                                          |
|-----------------------------------------------------------------------------------------------|
| Acréscimo 20% FETJ /<br>FUNPERJ / FUNDPERJ /<br>FUNARPEN                                      |
| Compra de Selo Cartorário                                                                     |
| Convênio de Protesto de<br>Títulos - Acréscimo 20% FETJ<br>/ FUNPERJ / FUNDPERJ /<br>FUNARPEN |
| Multa Administrativa -<br>Delegatário/Titular/R.E.<br>Saldo de Prestação de <u>Contas</u>     |
| Figura 25 - Convênio de Protesto de<br>Títulos                                                |

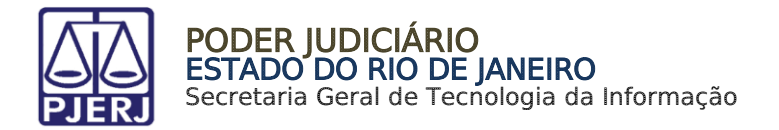

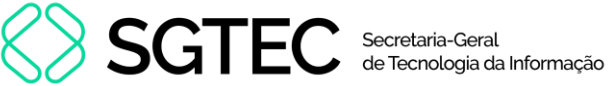

Em Convênio de Protesto de Títulos, preencha o campo Código do Órgão e tecle ENTER. O sistema preencherá automaticamente os campos Nome do Órgão, Comarca e CNPJ do Cartório.

| <b>^</b>                                                               |              |  |  |
|------------------------------------------------------------------------|--------------|--|--|
| CONVÊNIO DE PROTESTO DE TÍTULOS - FETJ - FUNPERJ - FUNDPERJ - FUNARPEN |              |  |  |
|                                                                        |              |  |  |
| ATENÇÃO                                                                |              |  |  |
| Sucursais e Postos de Atendimento devem utilizar códigos próprios.     |              |  |  |
|                                                                        |              |  |  |
|                                                                        |              |  |  |
| Código do Orgão: Nome do Órgao:                                        |              |  |  |
| 701 Q CAPITAL - 1 OFICIO DE NOTAS                                      |              |  |  |
|                                                                        | /            |  |  |
| Comarca:                                                               |              |  |  |
| Comarca da Capital                                                     |              |  |  |
|                                                                        |              |  |  |
| CNPJ do Orgao:                                                         | Data do Ato: |  |  |
| 27.128.818/0001-40                                                     |              |  |  |
|                                                                        | -            |  |  |

Figura 26 - Preencher Código do Órgão.

Caso não saiba o Código do Órgão, será possível pesquisá-lo clicando no ícone 🤦.

| CONVÊNIO DE PROT                      | FESTO DE TÍTULOS -             |
|---------------------------------------|--------------------------------|
| ATENÇÃO<br>Sucursais e Postos de Aten | dimento devem utilizar código: |
| Código do Orgão:                      | Nome do Órgao:                 |

Figura 27 - ícone de Pesquisa de Órgão.

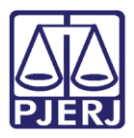

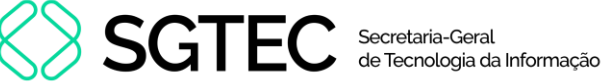

Será exibida a tela Cartórios Extrajudiciais Privatizados. Em Nome, digite a descrição integral ou parcial do órgão desejado. O sistema retornará os resultados correspondentes. Selecione o órgão na lista apresentada e o campo Código do Órgão será preenchido com a opção selecionada.

| Cartórios Extrajudiciais Privatizados |                                                     |                    |   |  |
|---------------------------------------|-----------------------------------------------------|--------------------|---|--|
| Nome:                                 |                                                     |                    | l |  |
| Capital                               |                                                     |                    |   |  |
|                                       |                                                     |                    |   |  |
|                                       |                                                     |                    |   |  |
| Código                                | Nome                                                | Comarca            |   |  |
| 9519                                  | CAP 6 RCPN HOSPITAL<br>INTERMEDICA JACAREPAGUA LTDA | Comarca da Capital |   |  |
| 458                                   | CAPITAL OF DE NOTAS REG<br>CONTR MARITIMOS          | Comarca da Capital |   |  |
| 457                                   | CAPITAL OF DO REG CIVIL DAS<br>PESSOAS JURIDICAS    | Comarca da Capital |   |  |
| 4714                                  | CAPITAL P. ATEND RCPN HOSP<br>GERAL DE BONSUCESSO   | Comarca da Capital |   |  |

Figura 29 - Pesquisa de Órgão.

#### Informe a Data do Ato no referido campo.

| Código do Orgão:   | Nome do Órgao:              |              |
|--------------------|-----------------------------|--------------|
| 701 Q              | CAPITAL - 1 OFICIO DE NOTAS |              |
| Comarca:           |                             |              |
| Comarca da Capital |                             |              |
| CNPJ do Órgão:     |                             | Data do Ato: |
| 27.128.818/0001-40 |                             | 30/11/2023   |
|                    |                             |              |

Figura 30 - Informar Data do Ato.

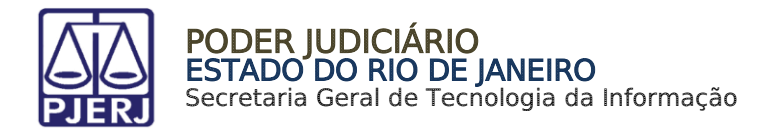

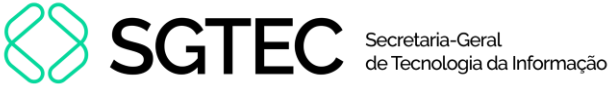

Preencha o campo Acréscimo de 20% - Ato Norm. Conj. nº 05/2005 com o valor correto. Os

valores dos fundos serão atualizados automaticamente. Em seguida, clique em Confirmar.

| Acréscimo de 20% - Ato Norm. Conj. nº<br>05/2005: | ]                          |           |                              |           |
|---------------------------------------------------|----------------------------|-----------|------------------------------|-----------|
| R\$ 100,00                                        |                            |           |                              |           |
| Calcular fundos automaticamente?<br>Sim O Não     |                            |           |                              |           |
|                                                   |                            |           |                              |           |
| FUNDPERJ - Lei nº 4664/2005:                      | FUNPERJ - Lei nº 111/2006: |           | FUNARPEN - Lei nº 6281/2012: |           |
| FUNDPERJ - Lei nº 4664/2005:                      | FUNPERJ - Lei nº 111/2006: | R\$ 25,00 | FUNARPEN - Lei nº 6281/2012: | R\$ 20,00 |
| FUNDPERJ - Lei nº 4664/2005:                      | FUNPERJ - Lei nº 111/2006: | R\$ 25,00 | FUNARPEN - Lei nº 6281/2012: | R\$ 20,00 |

Figura 31 - Preencher Acréscimo de 20% - Ato Norm. Conj. nº 05/2005.

OBSERVAÇÃO: Por padrão, em Calcular fundos automaticamente?, estará marcada a opção Sim. Os valores dos fundos serão calculados com base no valor informado em Acréscimo de 20%. Caso deseje incluir manualmente, selecione a opção Não.

O sistema apresentará uma tela com o resumo da GRERJ Eletrônica.

| ONVÊNIO DE PROTESTO DE TÍTULOS - FETJ - FUNPERJ - FUNDPERJ - FUNARPEN |                             |                    |              |
|-----------------------------------------------------------------------|-----------------------------|--------------------|--------------|
| Número da GRERJ:                                                      |                             |                    |              |
| 3363200411073                                                         |                             |                    |              |
| Código do Órgão:                                                      | Nome do Órgão               |                    |              |
| 701                                                                   | CAPITAL - 1 OFICIO DE NOTAS |                    |              |
| Comarca:                                                              |                             | CNPJ do Órgão:     | Data do Ato: |
| Comarca da Capital                                                    |                             | 27.128.818/0001-40 | 30/11/2023   |

Figura 32 - Resumo da GRERJ.

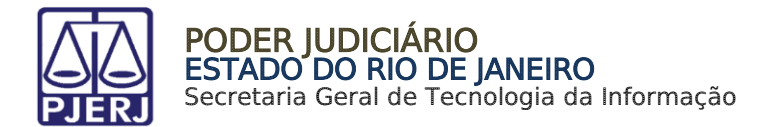

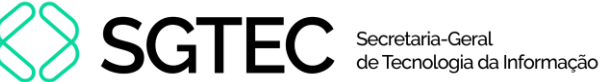

Confira os dados preenchidos, para selecionar a forma de pagamento.

| Tipo de Recolhimento               | Código de Receita/ Conta | Valor (R\$)          |
|------------------------------------|--------------------------|----------------------|
| Acréscimo de 20% - Lei nº 3217/99: | 2105-5                   | R\$ 100,00           |
| FUNPERJ - Lei nº 111/2006          | 6898-0000208-9           | R\$ 25,00            |
| FUNDPERJ - Lei nº 4664/2005        | 6898-0004245-5           | R\$ 25,00            |
| FUNARPEN - Lei nº 6281/2012        | 6246-0003018-0           | R\$ 20,00            |
|                                    |                          | Total:<br>R\$ 170,00 |

Figura 33 - Pagamento ou Impressão da GRERJ.

Ao final da tela, aparecerão as opções abaixo. Favor clicar em Confirmar:

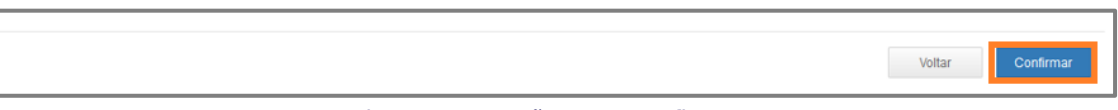

Figura 34 - Botão para confirmar.

Após, aparecerá, na tela, o seguinte alerta:

| Atenção                                                                                                    |              |
|----------------------------------------------------------------------------------------------------|--------------|
| <ul> <li>Nunca pague a mesma GRERJ duas vezes. Aguarde o tempo de<br/>processamento bancário para a quitação.</li> <li>Ao realizar o pagamento por PIX, sempre utilize o QRCode da guia.</li> </ul> | ^            |
|                                                                                                    | $\checkmark$ |
| Ok                                                                                                    |              |

Figura 35 - Mensagem de alerta.

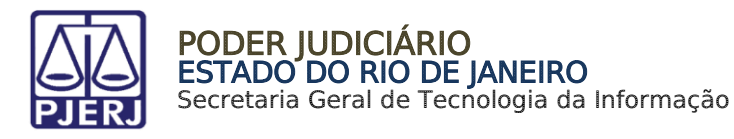

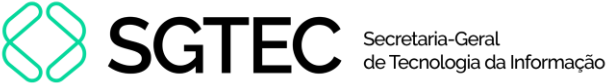

Na próxima tela, deverá ser escolhida, somente, uma das 03 (três) formas de pagamento a seguir (escolhendo-se uma delas, o usuário não poderá repetir pagamento através de outra forma):

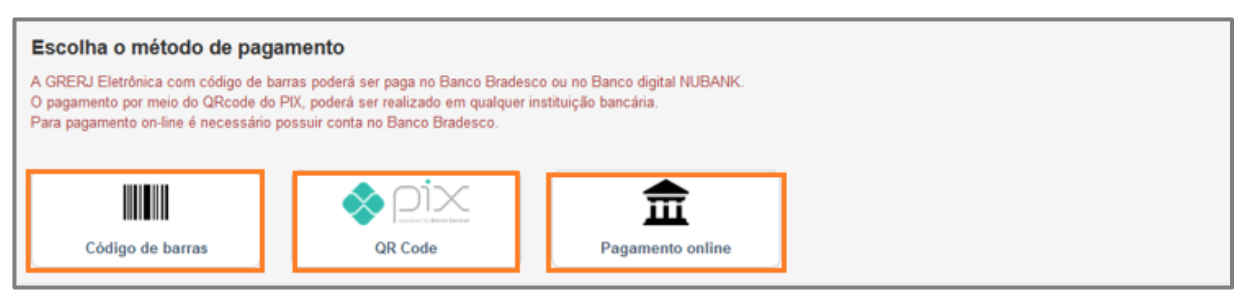

Figura 36 - Métodos de pagamento.

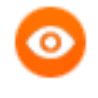

OBSERVAÇÃO: A GRERJ Eletrônica poderá ser paga pelo banco Bradesco ou banco digital NUBANK. Para realizar o pagamento on-line, é necessário possuir conta no banco.

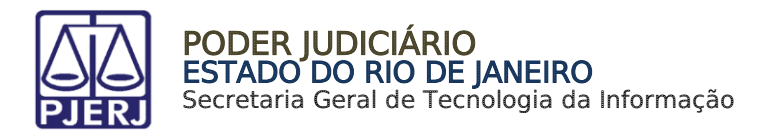

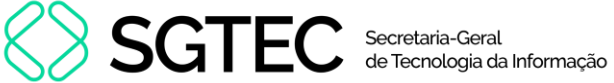

### 5. Multa Administrativa – Delegatário /Titular/ R.E.

Em Cartório Extrajudicial Privatizado, selecione Multa Administrativa - Delegatário / Titular / R.E.

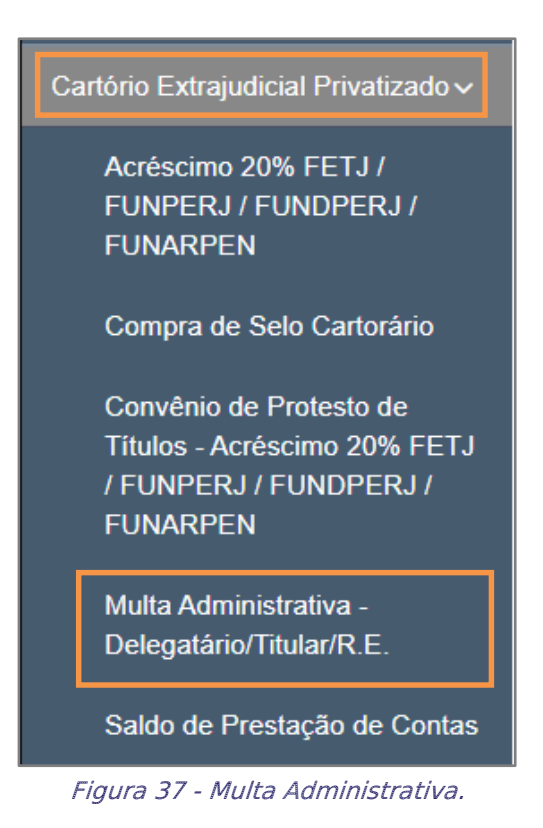

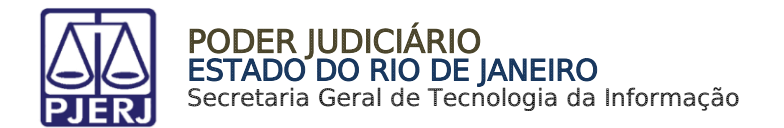

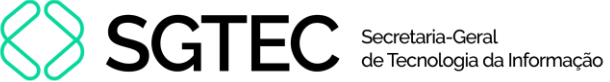

Em Multa Extrajudicial, preencha o campo CPF. O sistema preencherá automaticamente os campos Nome e Matrícula. Preencha o número do Processo Administrativo, a Comarca e o valor da Multa. Clique em Confirmar.

| MULTA EXTF    | RAJUDICIAL   |                                |   |                              |
|---------------|--------------|--------------------------------|---|------------------------------|
| CPF:          | Nome:        |                                |   | Matrícula:                   |
| Processo Admi | inistrativo: | Comarca:<br>Comarca da Capital | ~ | Valor da Multa<br>R\$ 100,00 |
|               |              |                                |   |                              |
|               |              |                                |   | Confirmar                    |

Figura 38 - Preencher dados da GRERJ e Confirmar.

O sistema apresentará uma tela com o resumo da GRERJ Eletrônica.

| MULTA EXTRAJUDICIAL      |                                |            |
|--------------------------|--------------------------------|------------|
| Número da GRERJ:         |                                |            |
| 3363300841001            |                                |            |
| CPF: Nome:               |                                | Matrícula: |
| Processo Administrativo: | Comarca:<br>Comarca da Capital |            |

Figura 39 - Resumo da GRERJ.

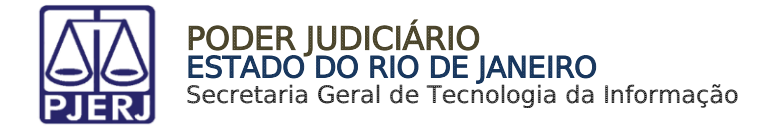

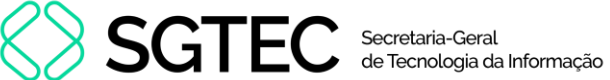

Confira os dados preenchidos, para selecionar a forma de pagamento.

| Tipo de Recolhimento | Código de Receita /<br>Conta | Valor Unitário(R\$)        |
|----------------------|------------------------------|----------------------------|
| Multa Extrajudicial  | 2106-3                       | R\$ 100,00                 |
|                      |                              | Valor Total:<br>R\$ 100,00 |

Figura 40 - Pagamento ou Impressão da GRERJ.

Ao final da tela, aparecerão as opções abaixo. Favor clicar em Confirmar:

| Figura 41 - Botão para confirmar.                                                                   | Confirm |
|----------------------------------------------------------------------------------------------------|---------|
|                                                                                                    |         |
| arecerá, na tela, o seguinte alerta:                                                                |         |
|                                                                                                    |         |
| ção                                                                                                 |         |
|                                                                                                    | ^       |
| lunca pague a mesma GRERJ duas vezes. Aguarde o tempo de<br>vrocessamento bancário para a quitação. |         |
| lo realizar o pagamento por PIX, sempre utilize o QRCode da guia.                                   |         |
|                                                                                                    | ~       |
|                                                                                                    |         |
| Ok                                                                                                  |         |

Figura 42 - Mensagem de alerta.

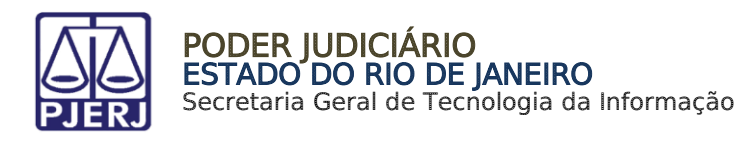

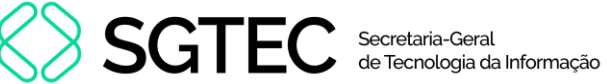

Na próxima tela, deverá ser escolhida, somente, uma das 03 (três) formas de pagamento a seguir (escolhendo-se uma delas, o usuário não poderá repetir pagamento através de outra

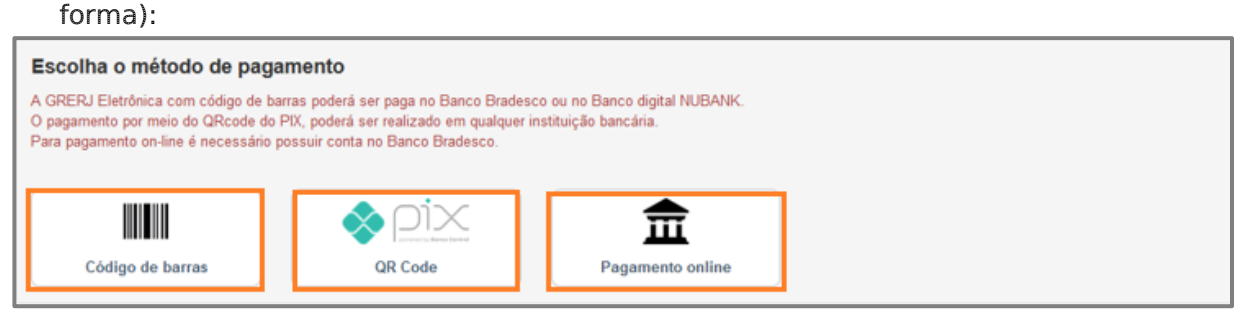

Figura 43 - Métodos de pagamento.

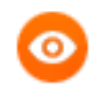

OBSERVAÇÃO: A GRERJ Eletrônica poderá ser paga pelo banco Bradesco ou banco digital NUBANK. Para realizar o pagamento on-line, é necessário possuir conta no banco.

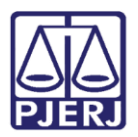

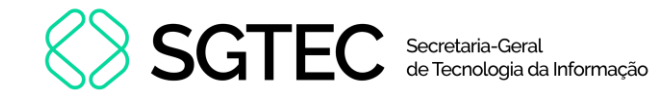

### 6. Saldo de Prestação de Contas

Em Cartório Extrajudicial Privatizado, selecione Saldo de Prestação de Contas.

| Cartório Extrajudicial Privatizado 🗸         |
|----------------------------------------------|
| Acréscimo 20% FETJ /                         |
| FUNPERJ / FUNDPERJ /                         |
| FUNARPEN                                     |
| Compra de Selo Cartorário                    |
| Convênio de Protesto de                      |
| Títulos - Acréscimo 20% FETJ                 |
| / FUNPERJ / FUNDPERJ /                       |
| FUNARPEN                                     |
| Multa Administrativa -                       |
| Delegatário/Titular/R.E.                     |
| Saldo de Prestação de Contas                 |
| Figura 44 - Saldo de Prestação de<br>Contas. |

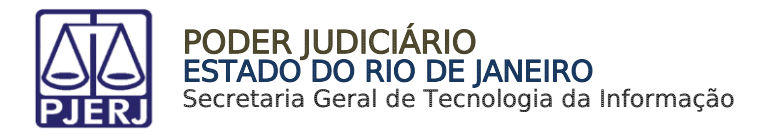

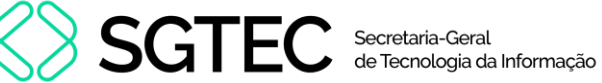

Em Convênio de Protesto de Títulos, preencha o campo Código do Órgão e tecle ENTER.

O sistema preencherá automaticamente os campos Nome do Órgão, Comarca e CNPJ do

Cartório.

| SALDO DE PRESTAÇÃO DE CONTAS                                                                                                    |                      |  |
|----------------------------------------------------------------------------------------------------|----------------------|--|
| ATENÇÃO<br>Sucursais e Postos de Atendimento devem utilizar códigos próprios.                                                                                                    |                      |  |
| Código do Orgão:     Nome do Órgao:       Q     Image: Comparison of the second second secon |                      |  |
| Comarca:                                                                                                    |                      |  |
| CNPJ do Órgão:                                                                                                    | Nome do Responsável: |  |

Figura 45 - Preencher Código do Órgão.

Caso não saiba o Código do Órgão, será possível pesquisá-lo clicando no ícone <a></a>.

| SALDO DE PRESTAÇ                       | ÃO DE CONTAS                   |
|----------------------------------------|--------------------------------|
| ATENÇÃO<br>Sucursais e Postos de Atend | dimento devem utilizar código៖ |
| Código do Orgão:                       | Nome do Órgao:<br>۹            |

Figura 46 - Ícone de Pesquisa de Órgão.

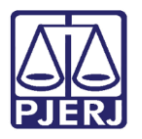

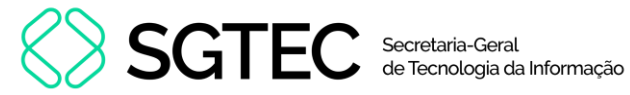

Será exibida a tela **Cartórios Extrajudiciais Privatizados**. Em **Nome**, digite a descrição integral ou parcial do órgão desejado. O sistema retornará os resultados correspondentes. Selecione o órgão na lista apresentada e o campo **Código do Órgão** será preenchido com a opção selecionada.

| Cartórios Extrajudiciais Privatizados |                                                     |                    |  |  |
|---------------------------------------|-----------------------------------------------------|--------------------|--|--|
| Nome:<br>Capit                        | al                                                  |                    |  |  |
| Código                                | Nome                                                | Comarca            |  |  |
| 9519                                  | CAP 6 RCPN HOSPITAL<br>INTERMEDICA JACAREPAGUA LTDA | Comarca da Capital |  |  |
| 458                                   | CAPITAL OF DE NOTAS REG<br>CONTR MARITIMOS          | Comarca da Capital |  |  |
| 457                                   | CAPITAL OF DO REG CIVIL DAS<br>PESSOAS JURIDICAS    | Comarca da Capital |  |  |
| 4714                                  | CAPITAL P. ATEND RCPN HOSP<br>GERAL DE BONSUCESSO   | Comarca da Capital |  |  |

Figura 47 - Pesquisa de Órgão.

Informe o Nome do Responsável no respectivo campo.

| Código do Orgão:                     | Nome do Órgao:              |                               |  |  |
|--------------------------------------|-----------------------------|-------------------------------|--|--|
| 701 Q                                | CAPITAL - 1 OFICIO DE NOTAS |                               |  |  |
| Comarca: Comarca da Capital          |                             |                               |  |  |
| CNPJ do Órgão:<br>27.128.818/0001-40 |                             | Nome do Responsável:<br>TESTE |  |  |

Figura 48 - Informar Nome do responsável.

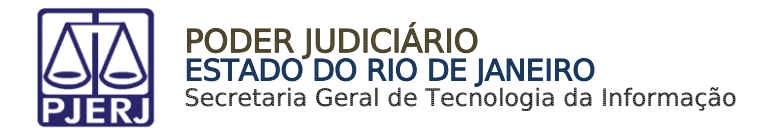

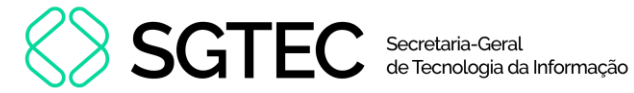

Em seguida, preencha o **Período**, valor dos **Emolumentos** e o **Tipo de Emolumento**. Clique em **Confirmar**.

| Período:                         | A.4.                                                                                                    |
|----------------------------------|----------------------------------------------------------------------------------------------------|
| 21/11/2023                       | Ate:<br>30/11/2023                                                                                                    |
|                                  |                                                                                                    |
| Emolumentos Tipo de Emolum       | nentos:                                                                                                    |
| R\$ 100,00<br>Emolume<br>31/2007 | entos : Cartório sob intervenção nos termos do Provimento nº 05/2001<br>entos : Cartório não oficializado ou vago nos termos do Provimento nº |
|                                  |                                                                                                    |
|                                  |                                                                                                    |
|                                  | Confirmar                                                                                                    |

Figura 49 - Preencher Período, Emolumentos e Tipo de Emolumento e Confirmar.

#### O sistema apresentará uma tela com o resumo da GRERJ Eletrônica.

| SALDO DE PRESTAÇÃO DE CONTAS          |                                |                             |                         |  |
|---------------------------------------|--------------------------------|-----------------------------|-------------------------|--|
| Número da GRERJ:                      |                                |                             |                         |  |
| 3363200483093                         |                                |                             |                         |  |
| Código do Órgão:                      | Código do Órgão: Nome do Órgão |                             |                         |  |
| 701                                   | CAPITAL - 1 OI                 | CAPITAL - 1 OFICIO DE NOTAS |                         |  |
| CNPJ do Órgão:                        |                                | Comarca:                    |                         |  |
| 27.128.818/0001-40 Comarca da Capital |                                |                             |                         |  |
| Nome do Responsável:                  |                                |                             | Período                 |  |
| TESTE                                 |                                |                             | 21/11/2023 a 30/11/2023 |  |

Figura 50 - Resumo da GRERJ.

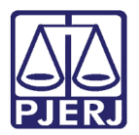

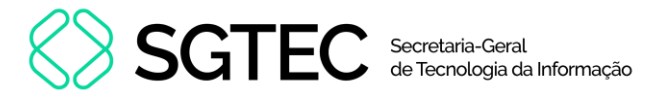

Confira os dados preenchidos, para selecionar a forma de pagamento.

| Tipo de Recolhimento                                                              | Código de Receita /<br>Conta | Valor Unitário(R\$)        |  |
|-----------------------------------------------------------------------------------|------------------------------|----------------------------|--|
| Cartório sob intervenção - Provimento nº 05/2001 Período: 21/11/2023 a 30/11/2023 | 2103-0                       | R\$ 100,00                 |  |
|                                                                                   |                              | Valor Total:<br>R\$ 100,00 |  |

Figura 51 - Pagamento ou Impressão da GRERJ.

Ao final da tela, aparecerão as opções abaixo. Favor clicar em Confirmar:

|                                                                                                    | Voltar  | Confirmar |
|----------------------------------------------------------------------------------------------------|---------|-----------|
| Figura 52 – Botão para Confirmar.                                                                             |         |           |
| Após, aparecerá, na tela, o seguinte alerta:                                                                  |         |           |
| Atenção                                                                                                    |         |           |
| <ul> <li>Nunca pague a mesma GRERJ duas vezes. Aguarde<br/>processamento bancário para a quitação.</li> </ul> | o tempo | de        |

Ao realizar o pagamento por PIX, sempre utilize o QRCode da guia.

Figura 53 – Mensagem de Alerta.

Na próxima tela, deverá ser escolhida, **somente**, uma das 03 (três) formas de pagamento a seguir (escolhendo-se uma delas, o usuário não poderá repetir pagamento através de outra forma):

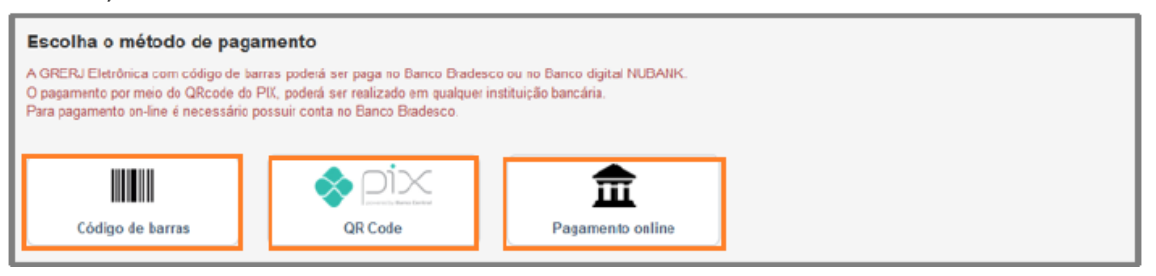

Figura 54 - Métodos de Pagamento.

Ok

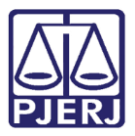

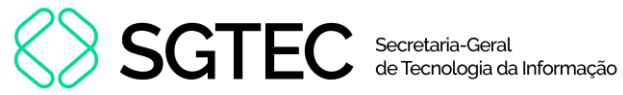

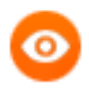

OBSERVAÇÃO: A GRERJ Eletrônica poderá ser paga pelo banco Bradesco

ou banco digital **NUBANK**. Para realizar o pagamento on-line, é necessário possuir conta no banco.

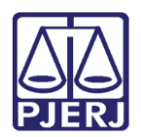

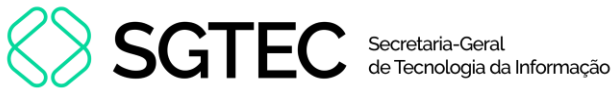

## 7. Histórico de Versões

| Versão | Data       | Descrição da alteração                  | Responsável             |
|--------|------------|-----------------------------------------|-------------------------|
| 1.0    | 14/06/2016 | Elaboração de documento.                | Marcelo Pereira Sampaio |
| 1.0    | 28/06/2016 | Revisão de Template/Revisão Ortográfica | Cláudio Vianna          |
| 1.1    | 18/09/2023 | Atualização de conteúdo.                | Gabriel Lugon           |
| 1.1    | 19/09/2023 | Correção ortográfica e de template.     | Amanda Narciso          |
| 1.1    | 19/09/2023 | Ajuste de correção.                     | Gabriel Lugon           |
| 1.1    | 19/09/2023 | Revisão de correção.                    | Amanda Narciso          |
| 1.1    | 21/09/2023 | Ajuste de informação.                   | Gabriel Lugon           |
| 1.1    | 21/09/2023 | Aprovação de documento.                 | Marcelo Lettério        |
| 1.2    | 29/11/2023 | Atualização de documento.               | Gabriel Lugon           |
| 1.3    | 05/08/2024 | Atualização de documento.               | Ana Moura               |
| 1.3    | 05/08/2024 | Revisão ortográfica e de template.      | Gabriel Lugon           |